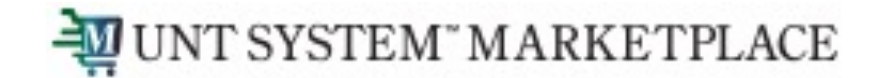

## Navigation

#### Shopping is Easy in UNT System Marketplace!

UNT SYSTEM" MARKETPLACE

#### Navigating around the Marketplace

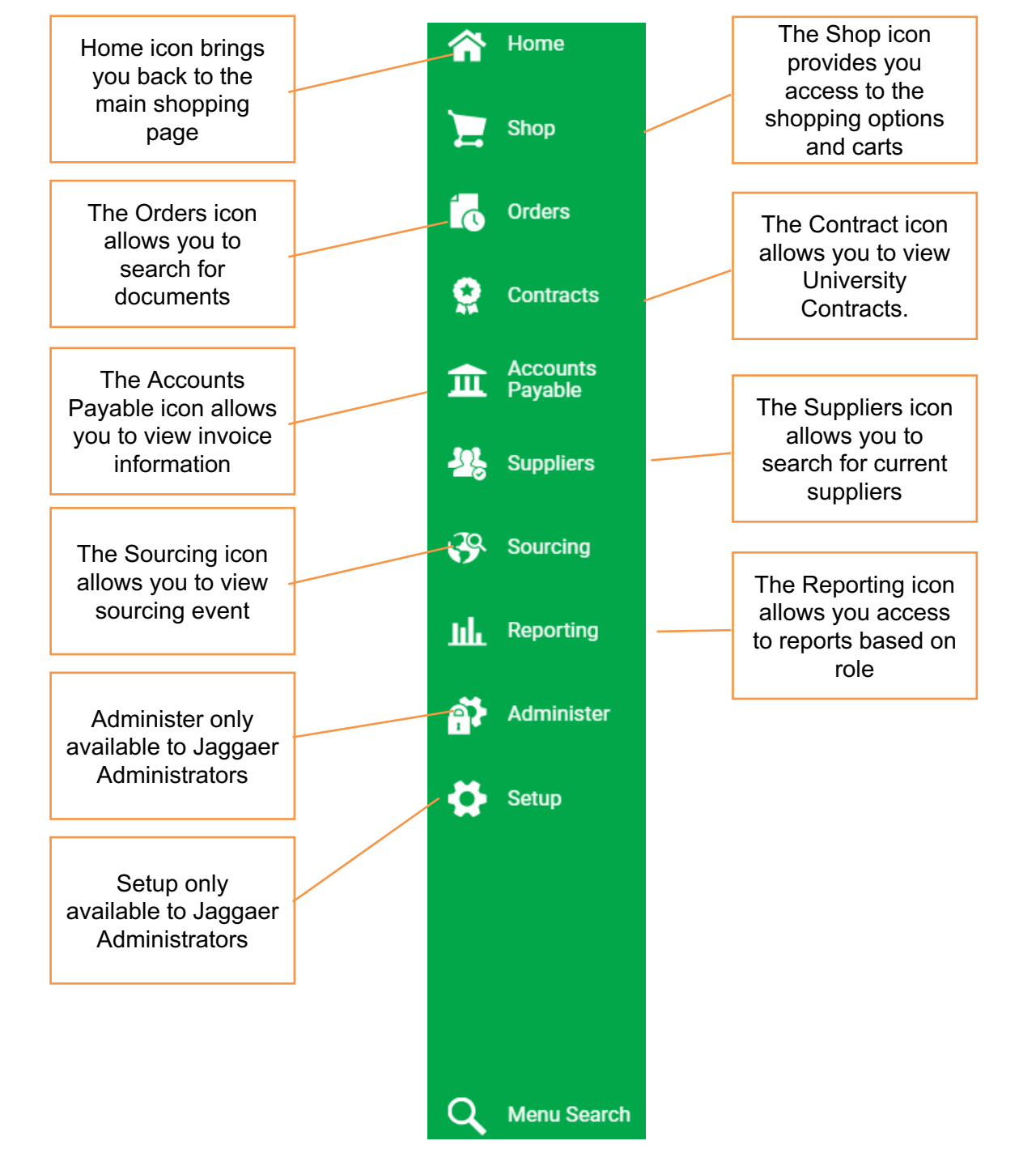

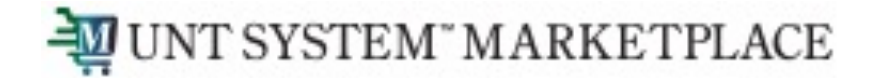

## **Basic Search**

You can use the search box at the top of your homepage to search for relevant things throughout the system.

| Shop                                                     |                                                                                                    | Quick links to<br>mostly frequented |
|----------------------------------------------------------|----------------------------------------------------------------------------------------------------|-------------------------------------|
| Simple Advanced                                          | Go to: Favorites   Forms   Non-Catalog Item   Quick Order Browse: Suppliers   Categories   Contracts | pages are setup.                    |
| Search for products, suppliers, forms, part number, etc. | Q                                                                                                    | You can also                        |
|                                                          |                                                                                                    | browse by different                 |
|                                                          |                                                                                                    |                                     |

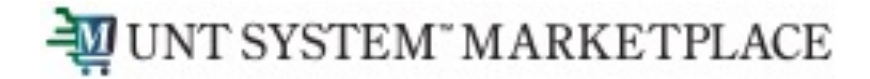

# **Global Search**

You can use the Search (Alt+Q) at the top of your homepage for a robust search across the Marketplace for anything.

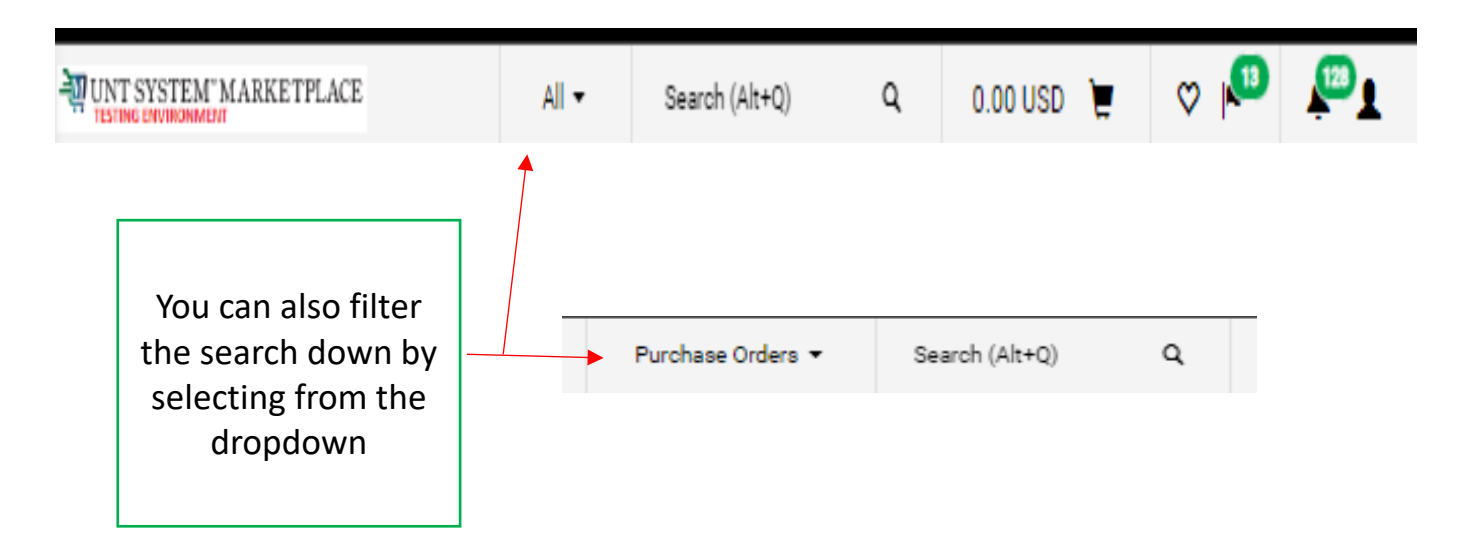

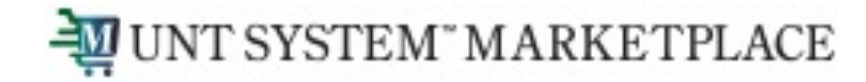

You should use the Advanced Search to focus and limit the results using filters and sort options

| Shop                         |                                                                                                    |
|------------------------------|----------------------------------------------------------------------------------------------------|
| Simple Advanced              | Go to: Favorites   Forms   Non-Catalog Item   Quick Order Browse: Suppliers   Categories   Contracts |
| Advanced Search Everything V |                                                                                                    |
| Find Results That Have:      | 0                                                                                                    |
| All of These Words           | Supplier                                                                                             |
| Part Number (SKU)            | Manufacturer Name                                                                                    |
| Commodity Code Q             |                                                                                                    |
| Other Options                | 0                                                                                                    |
| Exact Phrase                 | Exclude Words                                                                                        |
| Any of These Words           |                                                                                                    |
|                              |                                                                                                    |

**Advanced Search** 

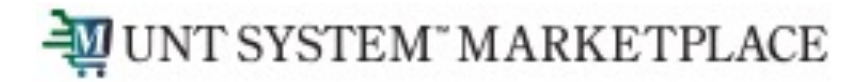

## **New Shopping Screen**

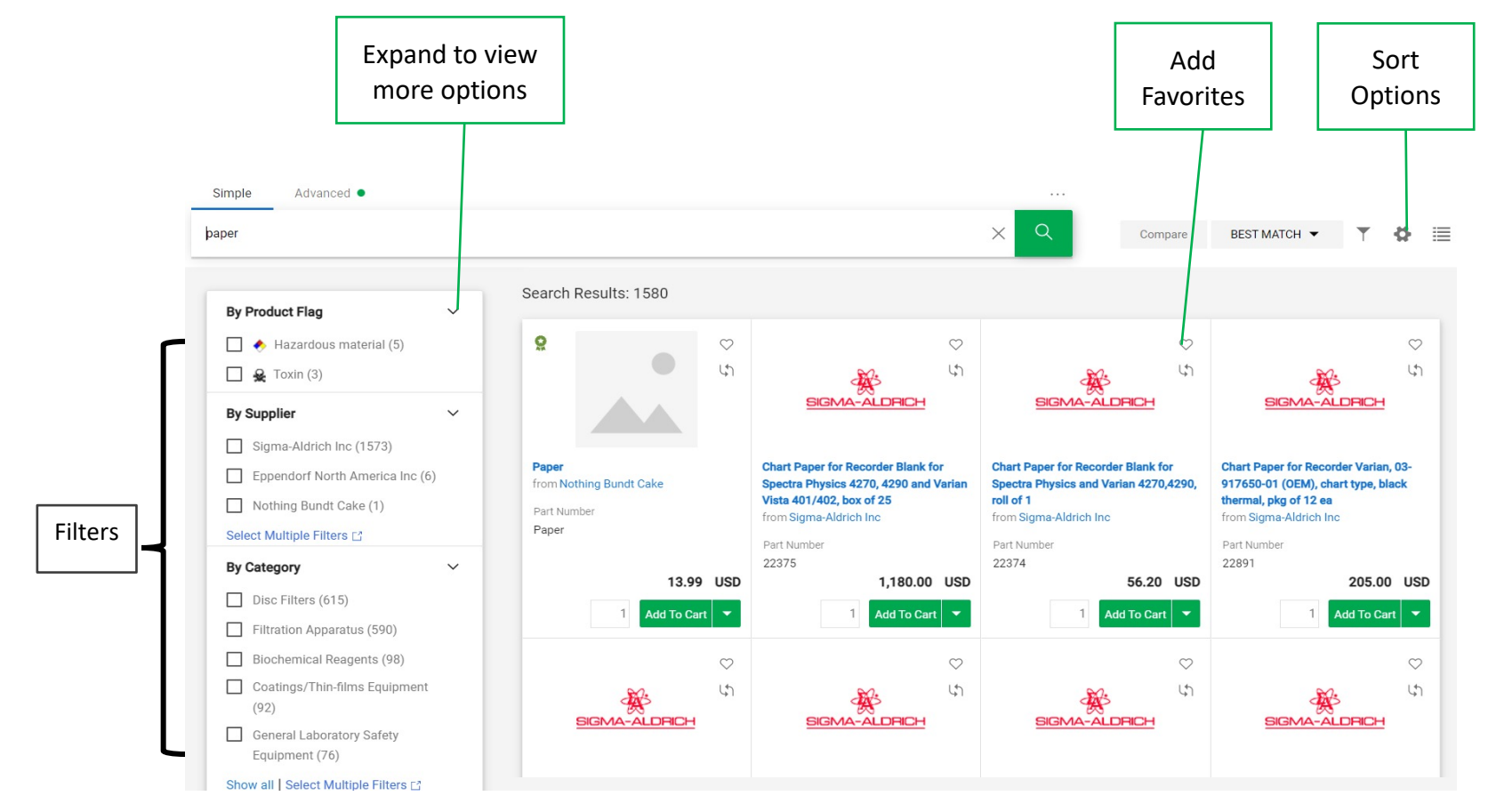

You can find more details on Navigation in the internal documentation.